For more details see the way the Out of Stock Notification for Magento 2 extension works.

# Guide for Out of Stock Notification for Magento 2

The module allows your customers to subscribe and receive notifications on price and inventory updates. And let you have more information on subscribers preferences and demands.

- Activate stock and price subscriptions
- Track users behaviour with Analytics dashboard
- Notify customers and guest visitors
- Keep admin informed about low stock and new subscriptions
- Let shoppers easily manage subscriptions in their account
- WCAG compliant (for Luma Theme)

The extension is **read and write compatible with GraphQL**. It has the option to retrieve extension settings and subscribe to products (for both guests and logged-in customers) using GraphQL mutations.

Magento 2 Out of Stock Notification extension is compatible with **Hyvä themes.** You can find the '*amasty/module-out-of-stock-hyva-compatibility*' package for installation in composer suggest. The compatibility is available as a part of an active product subscription or Support Subscription

Please note: For the correct Hyvä compatibility work, the **GraphQL** module should also be installed. You can find it in the composer suggest '*amasty/module-osn-graphql*'.

# After Installation

Please, note that after you install the extension, it is recommended to compile all the **LESS** files. To get more details, see these guidelines.

## **General Settings**

To configure the extension settings, go to **Stores**  $\rightarrow$  **Configuration**  $\rightarrow$  **Out of Stock Notifications**.

| General                                       |                                                                                                    |
|-----------------------------------------------|----------------------------------------------------------------------------------------------------|
| Use Configurable Image<br>[store view]        | Yes                                                                                                    |
|                                               | Use configurable product image for simple produ<br>subscriptions on account page                                       |
| Greeting Text for Email<br>[store view]       | Dear Friend                                                                                                    |
| Minimum Stock Quantity<br>[store view]        | 3                                                                                                    |
|                                               | Minimum stock quantity before the email is triggered.                                                                  |
| Test Stock Notification Email<br>[store view] | amasty@example.com                                                                                                    |
|                                               | Please go to the Reports > Stock Alerts to send it.                                                                    |
| Show Options of Out Of Stock<br>Configurable  | Yes                                                                                                    |
| [store view]                                  | Set 'Yes' to allow customers to subscribe on 'out o<br>stock' configuration of 'out of stock' Configurable<br>Product. |

**Use Configurable Image** - When subscription, display the image of the configurable product instead of simple on the account page.

Use the **Magento 2 product returns extension** to effectively deal with the incoming return/exchange requests.

Greeting Text for Email - Specify greeting text for out of stock notifications.

**Minimum Stock Quantity** - If the option is disabled, the notification will be sent once the product status is changed to *In Stock*. You can also set the option to *Yes* and specify the minimum stock quantity that will trigger notification sending.

The extension also works with 0 Qty in cases when stock isn't managed.

To send a test notification:

- Input your e-mail in Test Stock Notification Email field;
- Go to Reports → Notifications → Out of Stock notifications;
- Select a desired out-of-stock product, checking the box;
- Select **Yes** in **Any** dropdown;
- Click Actions to select Test Notifications;
- Click Submit.

**Show Options of Out of Stock Configurable** - Set '*Yes'* to allow customers to subscribe to an 'out of stock' configuration (simple out of stock products) of the 'out of stock' Configurable Product.

See an example of how the subscription option to the simple configurations will look like on the frontend:

|                             | Helena Hooded Fleece                                                   |                            |  |  |  |
|-----------------------------|------------------------------------------------------------------------|----------------------------|--|--|--|
| $\mathcal{L}_{\mathcal{F}}$ | Be the first to review this product                                    |                            |  |  |  |
|                             | \$55.00                                                                | OUT OF STOCK<br>SKU#: WH10 |  |  |  |
|                             | Sign up for price alert                                                | Subscribe                  |  |  |  |
|                             | Color Grav                                                             |                            |  |  |  |
| - HEAR                      |                                                                        |                            |  |  |  |
|                             | XS S M L XL                                                            |                            |  |  |  |
|                             | Subscribe to back in stock notification<br>carolyn.martens@email.co.uk | Subscribe                  |  |  |  |
|                             | ADD TO WISH LIST .IL ADD TO COMPARI                                    | E                          |  |  |  |

If you are using the **Amasty Custom Stock Status** module on your instance and want to enable subscription for the out-of-stock option of a configurable product, we recommend setting **Show Out of Stock Configurable Attributes** in the Custom Stock Status module to either *Yes, Out of stock options selectable and crossed-out* or *Yes, Out of stock options selectable*.

#### How to enable Price Alert and Stock Alert?

Please navigate to 'Stores  $\rightarrow$  Catalog  $\rightarrow$  Product Alerts' to enable the default Product Alerts (Price Alert and Stock Alert) and choose the email sender and templates for them.

#### **Product Alerts**

| Allow Alert When Product<br>Price Changes<br>[store view]    | Yes                                                                                                    | Use system value |
|--------------------------------------------------------------|----------------------------------------------------------------------------------------------------|------------------|
| Price Alert Email Template<br>[store view]                   | Price Alert (Default)   Email template chosen based on theme fallback when "Default" option is selected. | Use system value |
| Allow Alert When Product<br>Comes Back in Stock<br>[website] | Yes                                                                                                    | Use system value |
| Stock Alert Email Template<br>[store view]                   | New Pickup Order   Email template chosen based on theme fallback when "Default" option is selected.      | Use system value |
| Alert Email Sender<br>[store view]                           | General Contact General Contact Sales Representative Customer Support Custom Email 1 Custom Email 2      | Use system value |

#### What if stock alert block is not displayed on the frontend? What might cause the issue?

Foremost, ensure that the Hide Stock Alert Block setting is disabled for your products. To check this, go to **Catalog**  $\rightarrow$  **Products**, select a product, and find the **Hide Stock Alert Block** setting.

| 08:03 magento                      | :out_of_stock_notification https://amasty.com/docs/doku.php?id=magento_2:out_of_stock_notification |
|------------------------------------|----------------------------------------------------------------------------------------------------|
| Joust Duffle Bag                   | ← Back Add Attribute Save ▼                                                                        |
| Features<br>[global]               | Audio Pocket   Wheeled   Hydration Pocket   Audio Pocket   Flapover                                |
| Eco Collection<br>[global]         | No                                                                                                 |
| Performance Fabric<br>[global]     | No                                                                                                 |
| Erin Recommends<br>[global]        | No                                                                                                 |
| New<br>[global]                    | No                                                                                                 |
| Sale<br>[global]                   | No                                                                                                 |
| Hide Stock Alert Block<br>[global] | No 🔻                                                                                               |
| Content                            | $\odot$                                                                                            |

If necessary, change it to No, clear the caches, and then verify the visibility of the block on the frontend.

If the setting is set to No, but the stock alert block remains invisible on the storefront, the problem could be associated with theme compatibility or other site-specific factors. In such cases, don't hesitate to reach out to us for assistance.

#### **Stock Subscription**

Last update: 2025/05/22

maganta Juqut

Previously, you should enable *Default Stock Alerts* in **Configuration** → **Catalog** → **Product Alerts** 

Allow Subscription for Selected Group(s) - Select one or several customer groups that will receive stock availability notifications.

#### **Stock Subscription**

| Allow Subscription for Selected<br>Group(s)                      | All Groups                                                                                                    |           |
|------------------------------------------------------------------|----------------------------------------------------------------------------------------------------|-----------|
| [store view]                                                     | Not Logged In                                                                                                    |           |
|                                                                  | General                                                                                                    |           |
|                                                                  | Retailer                                                                                                    |           |
|                                                                  | Wholesale                                                                                                    | ///.      |
| Limit Emails by Product Qty                                      | No                                                                                                    | •         |
| [store view]                                                     | Notel Emails will be sent once a day                                                                                                    |           |
| Enable Persistent Stock Notification<br>Checkbox<br>[store view] | Yes If enabled, customers subscribing to stock notifications will be                                                                                     | •<br>able |
| Enable Subscribe from Category                                   | to choose between receiving a single notification or continuous notifications every time the product comes back in stock.                                | 5         |
| Page                                                             | Yes                                                                                                    | •         |
| [store view]                                                     |                                                                                                    |           |
| Enable Subscribe from<br>Recommended Products Blocks             | No                                                                                                    | •         |
| [store view]                                                     | Includes Related Products, Up-Sells, and Cross-Sells product blo<br>as well as blocks from the Amasty Automatic Related Products<br>module if installed. | ocks,     |
| Use Popup for Guests<br>[store view]                             | Yes                                                                                                    | •         |
|                                                                  | The popup will be displayed for guests on categories and recommended products blocks, if they are enabled.                                               |           |

**Limit Emails by Product Qty** - Enable the feature in case you want to align the number of emails to the quantity of the back-in-stock items. For instance, you have 30 subscribers for the particular product and only 5 items back to stock. With the feature enabled, only 5 first subscribers will receive the notifications.

**Enable Persistent Stock Notification Checkbox** - If enabled, customers subscribing to stock notifications will be able to choose between receiving a single notification or continuous notifications every time the product comes back in stock. Please note: this functionality is available as part of an active product subscription or support subscription.

A sample of Persistent Stock Notification Checkbox:

Tops > Hoodies & Sweatshirts > Helena Hooded Fleece

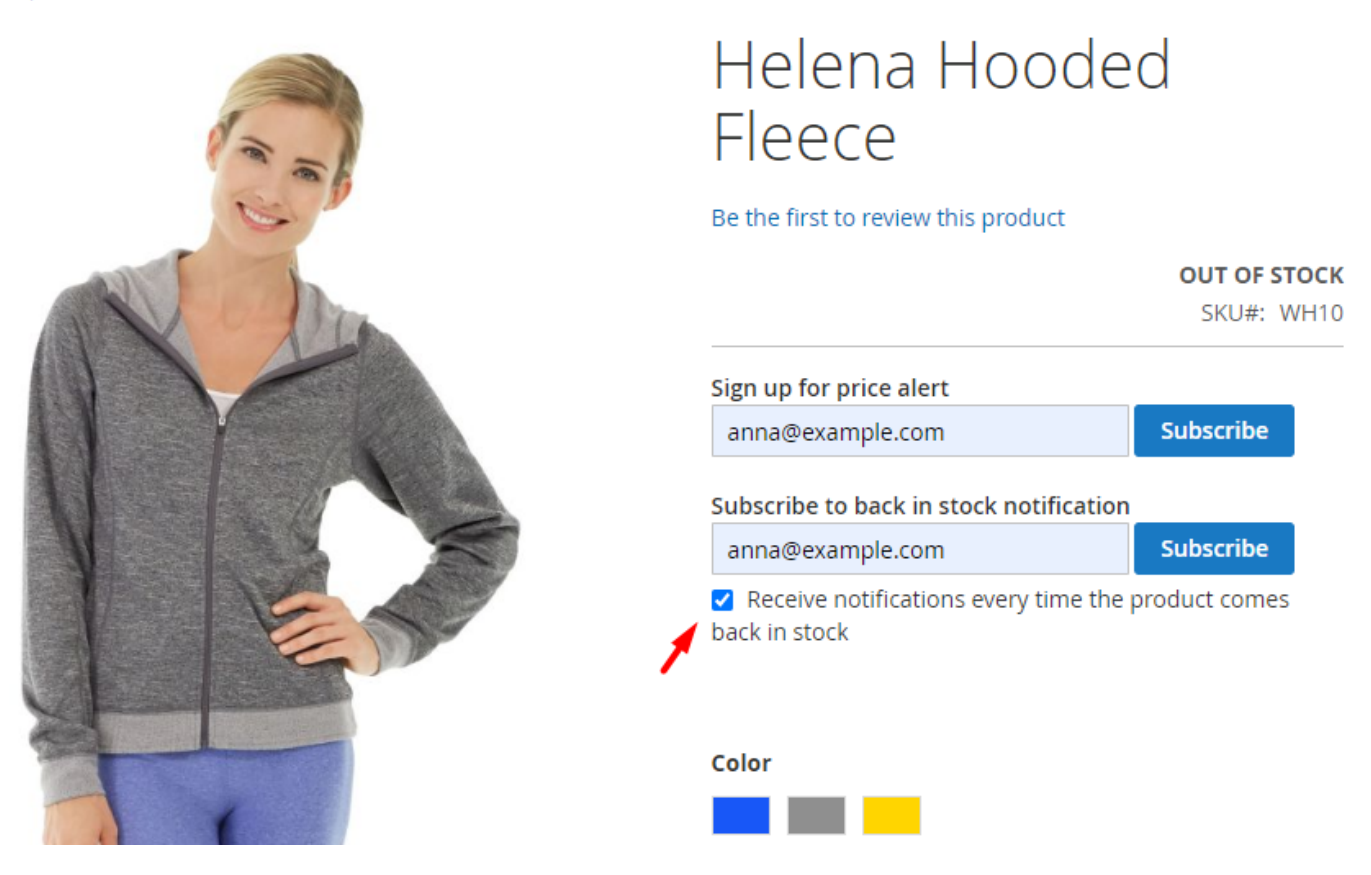

**Enable Subscribe from Category Page** - Set to *Yes* to add a subscription link to the out-of-stock products on the catalog pages.

A sample of a subscription link on a catalog page.

9/34

12 Items

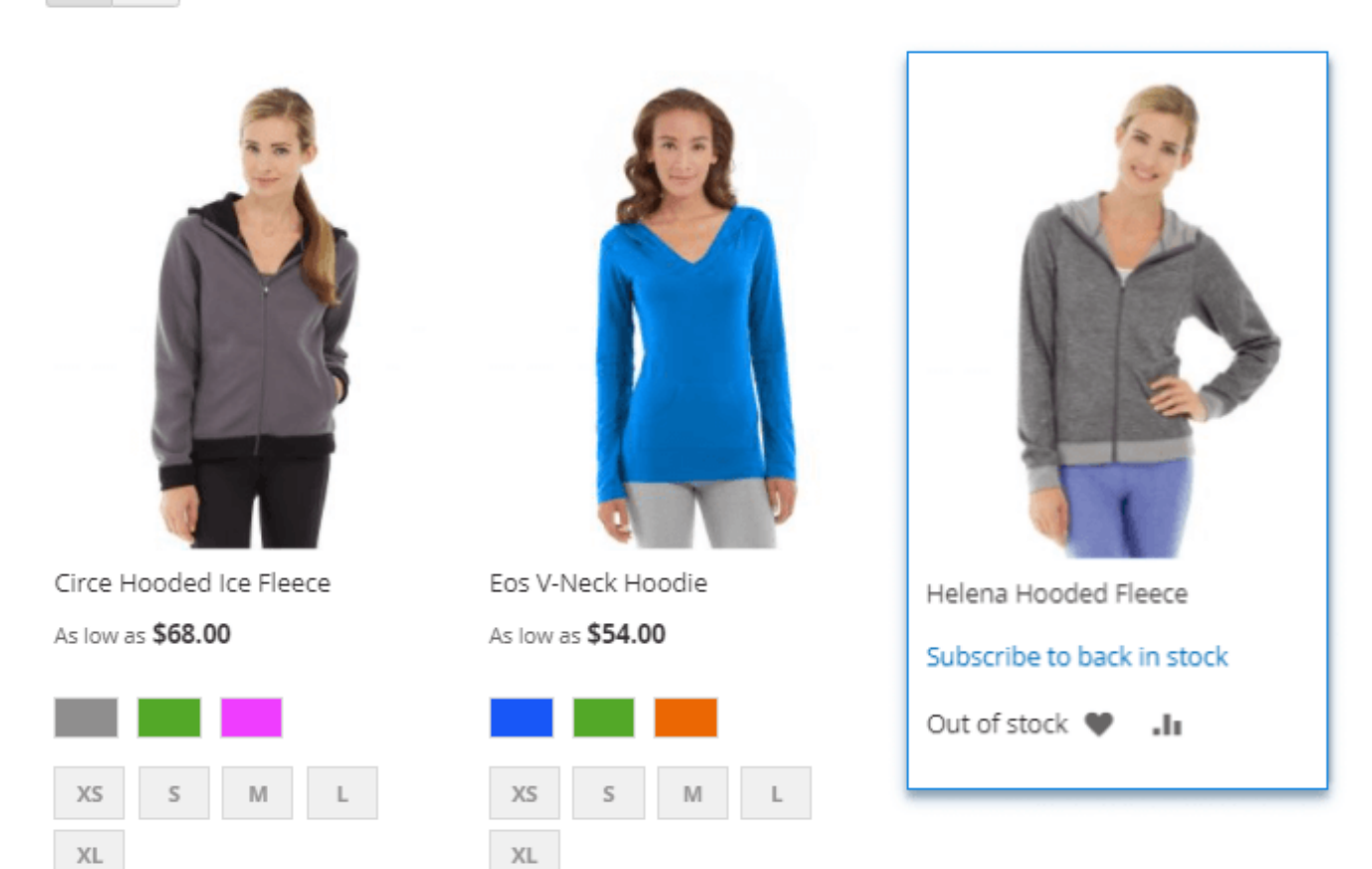

**Enable Subscribe from Recommended Products Blocks** - Provides customers with the ability to subscribe to Back in Stock notifications from recommended products blocks. Includes default Magento Related Products, Up-Sells, and Cross-Sells product blocks, as well as blocks from the Amasty Automatic Related Products module if installed.

**Use Popup for Guests** - Enable this feature to activate a subscription pop-up for guests. The popup will be displayed for guests on categories and recommended products blocks, if they are enabled. After customers click a subscription link, the module displays a pop-up to input emails.

Placeholder for the Subscription Field [store view]

Insert your email

Specify the placeholder to be displayed inside the subscription field by default

**Placeholder for the Subscription Field** - Specify the placeholder to be displayed inside the subscription field by default.

A sample of a pop-up on a catalog page.

#### <u>a</u>masty

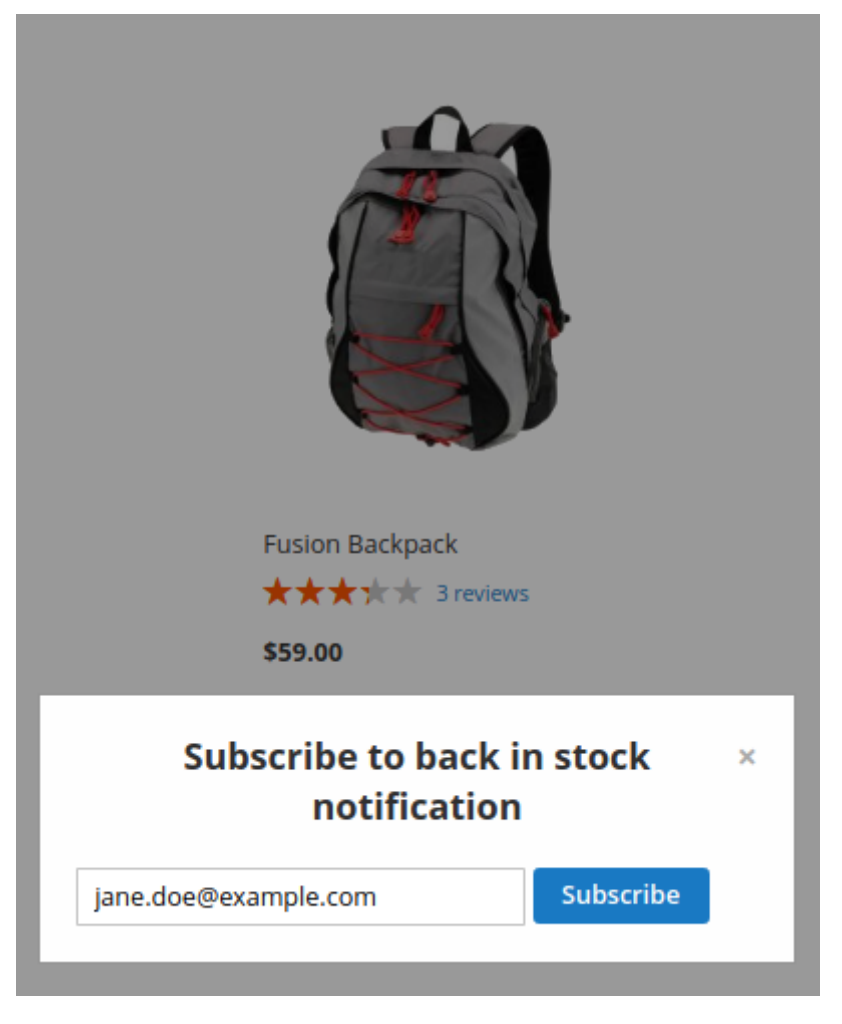

#### **Price Subscription**

**Allow Subscription for Selected Group(s)** - You can manage price subscription for any groups of customers the same way as a stock subscription.

Previously, you should enable *Default Price Alerts* in **Configuration** → **Catalog** → **Product Alerts** 

## **Price Subscription**

Allow Subscription for Selected Group(s) [store view]

| All Groups    |  |
|---------------|--|
| Not Logged In |  |
| General       |  |
| Retailer      |  |
| Wholesale     |  |

Please Enable Default Price Alerts in Configuration - Catalog -Product Alerts

#### **Admin Notifications**

#### Admin Notifications

| Send Email Reports for New<br>Subscriptions (Daily)          | Yes 💌                                                                                                    |  |  |  |
|--------------------------------------------------------------|----------------------------------------------------------------------------------------------------|--|--|--|
| [store view]                                                 | Set 'Yes' to receive daily emails with a list of all products to which the customers have subscribed.                             |  |  |  |
| Email Template to Notify Admin<br>[store view]               | Admin Notifications (Default)                                                                                                    |  |  |  |
| Notify Admin about Inventory Low in<br>Stock                 | Yes 💌                                                                                                    |  |  |  |
| [store view]                                                 | Set 'Yes' to get email alert when product is about to go<br>out-of-stock. It works based on Notify for Quantity Below<br>setting. |  |  |  |
| Email Template to Notify Low in Stock<br>[store view]        | Low Stock Alert (Default)                                                                                                    |  |  |  |
| Notify for Quantity Below<br>[global]                        | 10                                                                                                    |  |  |  |
| Notify Admin about Out of Stock<br>Inventory<br>[store view] | Yes                                                                                                    |  |  |  |
| Email Template to Notify Out Of Stock<br>[store view]        | Out Of Stock Alert (Default)                                                                                                    |  |  |  |
| Admin Email Address<br>[store view]                          | admin@example.com                                                                                                    |  |  |  |
|                                                              | Comma-separated emails, no spaces.                                                                                                |  |  |  |
| Email Sender<br>[store view]                                 | General Contact 🔹                                                                                                    |  |  |  |

**Send Email Reports for New Subscriptions (Daily)** - The daily email will include all the out-ofstock products, that have been recently subscribed to.

A sample of email notification about new subscriptions:

Hello,

This is an automatic notification about a new out of stock subscription(s) made today.

Products:

| Name                        | SKU         | Total Number of Subscriptions | Last Subscription   |
|-----------------------------|-------------|-------------------------------|---------------------|
| Fusion Backpack             | 24-MB02     | 1                             | 2018-07-12 13:55:47 |
| Impulse Duffle              | 24-UB02     | 2                             | 2018-07-12 14:05:06 |
| Stellar Solar Jacket-S-Blue | WJ01-S-Blue | 1                             | 2018-07-12 13:55:43 |

Thank you!

**Email Template to Notify Admin** - Select the appropriate template for the email notifications.

**Notify Admin about Inventory Low in Stock** - The feature sends the email notifications, basing on the specified value, which warns admin about low stock.

To specify the value, which will trigger the low stock notification, go to **Stores**  $\rightarrow$  **Configuration**  $\rightarrow$  **Catalog**  $\rightarrow$  **Inventory**  $\rightarrow$  **Product Stock Options**  $\rightarrow$  **Notify for Quantity Below**. A sample of email notification about low stock:

Hello,

This is an automatic notification about the low stock of the following product(s).

| Product Name         | SKU     | Quantity |
|----------------------|---------|----------|
| Strive Shoulder Pack | 24-MB04 | 4        |

Thank you!

**Email Template to Notify Low in Stock** - Choose the appropriate template for the low stock notifications.

**Notify for Quantity Below** - Notify store admin when the quantity of products is less than this number.

**Notify Admin about Out of Stock Inventory** - If *Yes*, admin will also get a notification when a product comes to *out of stock* status.

Email Template to Notify Out Of Stock - Select email template to inform admins.

**Admin Email Address** - Input the email addresses, the extension will send notifications to. The addresses should be comma-separated, with no spaces.

Email Sender - Choose the email sender.

#### <u>a</u>masty

#### **Customer Notifications**

#### **Customer Notifications**

| Notify Customer of Price Alert<br>Subscription         | Yes                                         | • |
|--------------------------------------------------------|---------------------------------------------|---|
| [store view]                                           |                                             |   |
| Email Template for Price Alert<br>Subscription         | Customer Price Alert Subscription (Default) | • |
| [store view]                                           |                                             |   |
| Notify Customer of Back in Stock<br>Alert Subscription | Yes                                         | • |
| [store view]                                           |                                             |   |
| Email Template for Back in Stock<br>Alert Subscription | Customer Back in Stock Alert Subscription ( | • |
| [store view]                                           |                                             |   |
| Email Sender<br>[store view]                           | General Contact                             | • |

**Notify Customer of Price Alert Subscription** - If set to *Yes*, customer will receive the email notification of Price Alert Subscription.

**Email Template for Price Alert Subscription** - Here you can select the template for the customer notification of Price Alert Subscription.

**Notify Customer of Back in Stock Alert Subscription** - If set to *Yes*, customer will receive the email notification of Back in Stock Alert Subscription.

**Email Template for Back in Stock Alert Subscription** - Here you can select the template for the customer notification of Back in Stock Alert Subscription.

Email Sender - Choose the email sender.

**GDPR** Consent

#### **GDPR** Consent

| Enabled<br>[store view]      | Yes                                                                                                 | • |                  |
|------------------------------|----------------------------------------------------------------------------------------------------|---|------------------|
| Consent Text<br>[store view] | I have read & accept the <a<br>target="_blank" href="/privacy-<br/>policy"&gt;Privacy Policy</a<br> |   | Use system value |

When **enabled**, customers will be obliged to agree to your privacy policy when subscribing to out of stock notifications. This will help you to follow the **GDPR requirements**.

See how the consent checkbox will be displayed on the frontend:

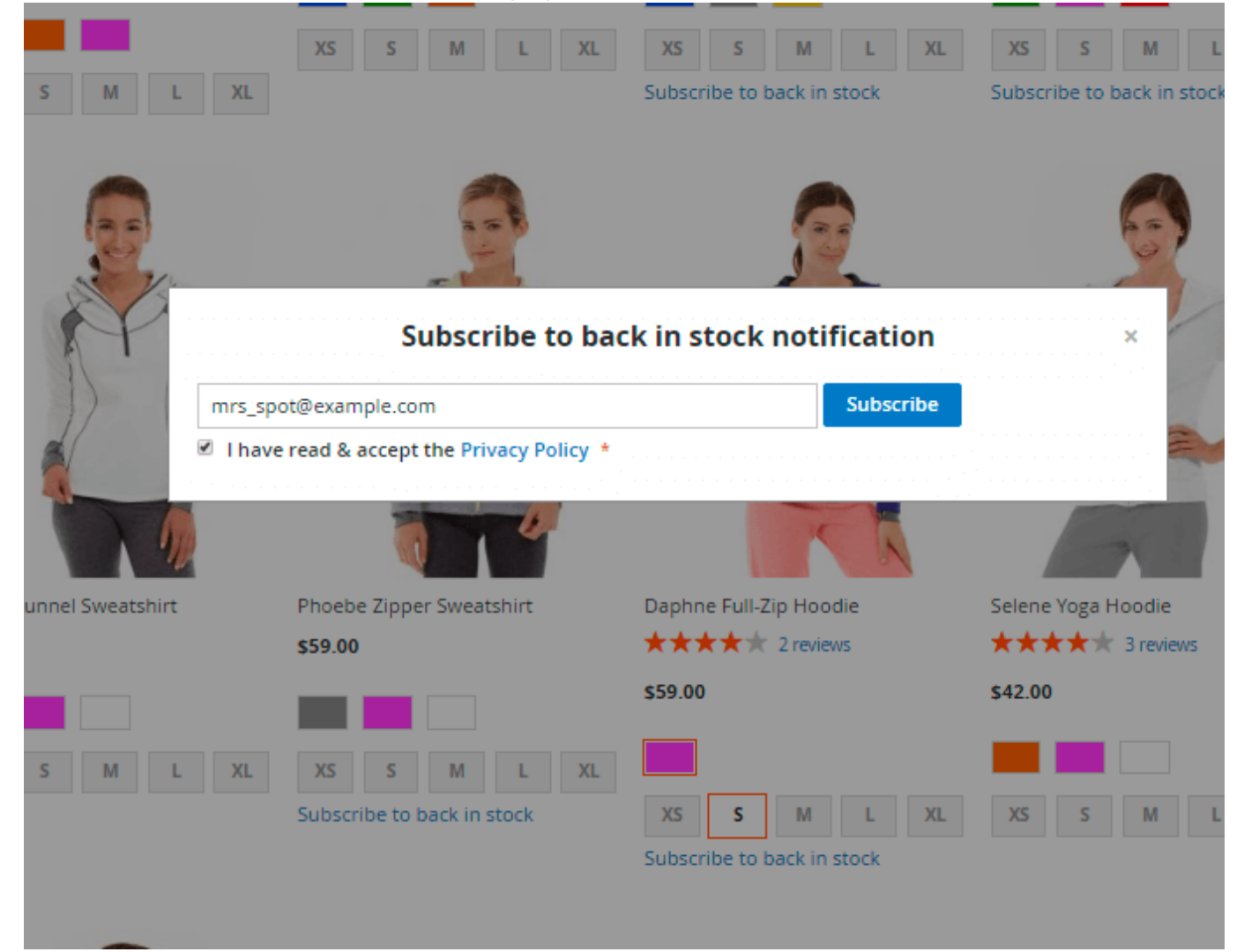

# **Stock Alerts Grid**

To see the list of stock alerts subscriptions, go to **Reports** → **Notifications** → **Stock Alerts** 

|                 |                                               |                        |                                 | Export to:                      | CSV                                 | ▼ Export                                |
|-----------------|-----------------------------------------------|------------------------|---------------------------------|---------------------------------|-------------------------------------|-----------------------------------------|
| Search          | Reset Filt                                    | er 2                   | records found                   | per page                        | < 1                                 | of 1 >                                  |
| Websites        | Name                                          | SKU                    | First<br>Subscription           | Last<br>Subscription            | Total<br>Number of<br>Subscriptions | Customers<br>Awaiting ↑<br>Notification |
|                 |                                               |                        |                                 |                                 |                                     |                                         |
| Main<br>Website | Compete<br>Track<br>Tote                      | 24-<br>WB02            | Oct 11, 2016,<br>12:09:14 PM    | Oct 11, 2016,<br>12:10:39 PM    | 3                                   | 3                                       |
| Main<br>Website | Mona<br>Pullover<br>Hoodlie-<br>XL-<br>Orange | WH01-<br>XL-<br>Orange | Dec 14,<br>2016,<br>12:11:29 PM | Dec 14,<br>2016,<br>12:11:29 PM | 1                                   | 1                                       |

# **Price Alerts Grid**

To see the list of price alerts subscriptions, go to **Reports** → **Notifications** → **Price Alerts** 

| 2025/06/03 17:24 | 17/34                 |                                  |         | Guide for Out of Stoc       | k Notification for Magento  |
|------------------|-----------------------|----------------------------------|---------|-----------------------------|-----------------------------|
| Search           | Reset Filter          | 1 records found<br>20 <b>v</b> p | er page | < 1                         | of 1 >                      |
| Websites         | Name                  | ѕки                              | Count 1 | First<br>Subscription       | Last<br>Subscription        |
|                  |                       |                                  |         |                             |                             |
| Main<br>Website  | Compete Track<br>Tote | 24-WB02                          | 2       | Oct 11, 2016,<br>1:02:05 PM | Oct 11, 2016,<br>1:02:26 PM |

# **Subscriptions Grid**

To see all existing subscriptions, please, go to **Reports**  $\rightarrow$  **Subscriptions**.

|        |                       |                                     |                    |               |              |                           | <b>Filters</b>              | <ul> <li>Default</li> </ul> | View 🔻  | 🔅 Colu | imns 👻        |
|--------|-----------------------|-------------------------------------|--------------------|---------------|--------------|---------------------------|-----------------------------|-----------------------------|---------|--------|---------------|
| Action | 15                    | 6 records found                     |                    |               |              |                           | 20 💌 p                      | er page                     | <       | 1 of 1 | $\rightarrow$ |
| ×      | Store                 | Product Name                        | Product<br>SKU     | First<br>Name | Last<br>Name | Email                     | Date<br>Subscribed          | Last<br>Notification        | Status  | Action | Send<br>Count |
|        | Default Store<br>View | Chaz Kangeroo Hoodie-<br>XS-Black   | MH01-XS-<br>Black  |               |              | alexey.motorny@amasty.com | Jul 10, 2018<br>8:29:54 AM  |                             | Pending | Edit   | 0             |
|        | Default Store<br>View | Mona Pullover Hoodlie-<br>XL-Orange | WH01-XL-<br>Orange | Veronica      | Costello     | roni_cost@example.com     | Feb 15, 2018<br>8:43:08 PM  |                             | Pending | Edit   | 0             |
|        |                       | Compete Track Tote                  | 24-WB02            |               |              | john.doe@example.com      | Oct 11, 2016<br>12:09:14 PM |                             | Pending | Edit   | 0             |
|        |                       | Compete Track Tote                  | 24-WB02            |               |              | harry.piter@example.com   | Oct 11, 2016<br>12:09:40 PM |                             | Pending | Edit   | 0             |
|        |                       | Compete Track Tote                  | 24-WB02            |               |              | peter.parker@example.com  | Oct 11, 2016<br>12:10:39 PM |                             | Pending | Edit   | 0             |
|        |                       | Mona Pullover Hoodlie-<br>XL-Orange | WH01-XL-<br>Orange |               |              | alexey.motorny@amasty.com | Dec 14, 2016<br>12:11:29 PM |                             | Pending | Edit   | 0             |

You can use mass-action to delete selected subscriptions or adjust the required one using the **Edit** button. Please, click the **Add New Subscription** button to create a new one.

# **Analytics Dashboard**

Please, go to **Reports**  $\rightarrow$  **Analytics Dashboard**.

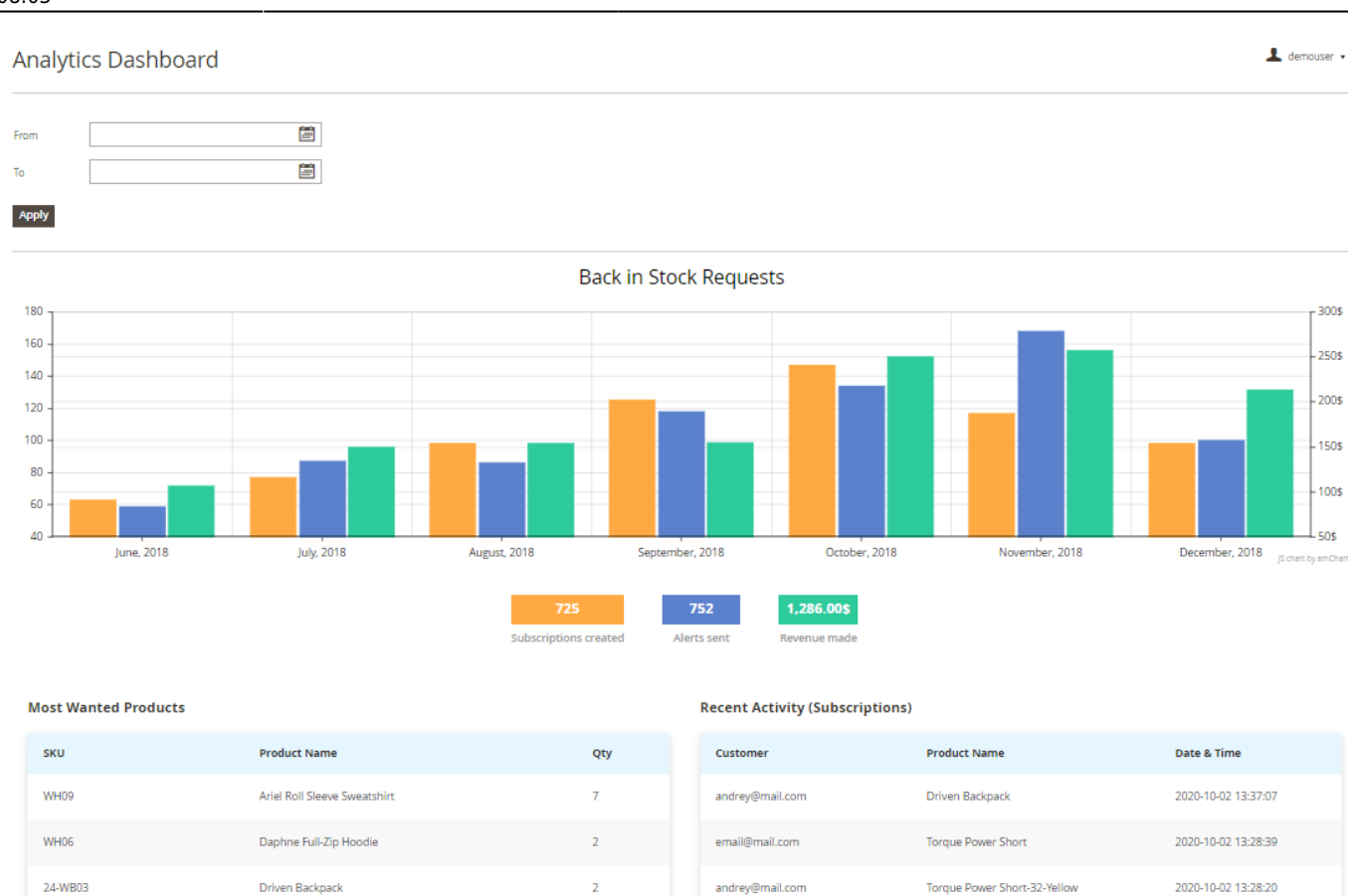

The extension allows collecting statistical data on Back in Stock requests and provides you with the next values:

lalala@lala.la

2020-04-01 14:23:13

Sprite Yoga Companion Kit

- the quantity of Back in Stock Requests (Subscriptions) created;
- the quantity of Back in Stock Alerts sent;

Phoebe Zipper Sweatshirt

• the value of orders made from the notifications sent.

Also, you can:

WH07

- Analyze which products are "Most Wanted" the most wanted products are those which have the greatest quantity of out of stock subscriptions (the "Qty" column).
- Track your customers' recent activities: see for which products your customers subscribe and how often it is.

The data presented in this report can be filtered by dates.

# Subscriptions to particular product

You can see the list of subscribers for a particular product. For this, go to **Admin Panel**  $\rightarrow$  **Products**  $\rightarrow$  **Catalog**. Then open the page of the product you are interested in and go to *Product Alerts* tab.

19/34

| Ŵ           | Compete Track Tote         |                |                    |                                                     |                                 | ← Back              | Save         |                  |
|-------------|----------------------------|----------------|--------------------|-----------------------------------------------------|---------------------------------|---------------------|--------------|------------------|
|             | BASIC SETTINGS             | Bag 🔻          |                    |                                                     |                                 | PROE                | DUCT ONLINE  |                  |
| \$<br>SALES | Product Details            | Product Alerts | s<br>I the price a | lert subscription                                   |                                 |                     |              | 0                |
| PRODUCTS    | Image Management           | 1 records fo   | und                |                                                     | 20 v per page                   | <                   | 1 of 1       | $\rightarrow$    |
| ,           | Search Engine Optimization | 15 and         | 1.000              |                                                     | Data                            | Last                |              |                  |
|             | Websites                   | Name           | Name               | Email                                               | Price Date<br>Subscribed        | Last<br>Notificatio | on Cour      | nt               |
|             | ADVANCED SETTINGS          | reter          | Farker             | peter.parker@example.com                            | OCC 19, 2015                    |                     | 0            |                  |
|             | Advanced Pricing           | We saved       | l the stock r      | notification.                                       |                                 |                     |              | $\odot$          |
| STORES      | Advanced Inventory         | 2 records to   | una                |                                                     | 20 • per page                   | <                   |              |                  |
| \$          | Custom Options             | First<br>Name  | Last<br>Name       | Email                                               | Date Last<br>Subscribed Notific | s<br>ation C        | end<br>Count | Action           |
| SYSTEM      | Related Products           | Peter<br>Guest | Parker<br>Guest    | peter.parker@example.com<br>helen.black@example.com | Oct 19, 2015<br>Oct 20, 2015    | 0                   | i            | Remove<br>Remove |
|             | Up-sells                   |                |                    |                                                     |                                 |                     |              |                  |
|             | Cross-sells                |                |                    |                                                     |                                 |                     |              |                  |
|             | Design                     |                |                    |                                                     |                                 |                     |              |                  |
|             | Product Alerts             |                |                    |                                                     |                                 |                     |              |                  |

# Export subscriptions in CSV

Export list of subscriptions in CSV and delete the subscriptions that are not relevant anymore.

|                 |                                               |                        |                                 | Export to:                      | CSV                                 | ▲ Export                                |
|-----------------|-----------------------------------------------|------------------------|---------------------------------|---------------------------------|-------------------------------------|-----------------------------------------|
| Search          | Reset Filt                                    | er 2                   | records found                   | per page                        | CSV<br>Excel XML                    | of 1 >                                  |
| Websites        | Name                                          | SKU                    | First<br>Subscription           | Last<br>Subscription            | Total<br>Number of<br>Subscriptions | Customers<br>Awaiting ↑<br>Notification |
|                 |                                               |                        |                                 |                                 |                                     |                                         |
| Main<br>Website | Compete<br>Track<br>Tote                      | 24-<br>WB02            | Oct 11, 2016,<br>12:09:14 PM    | Oct 11, 2016,<br>12:10:39 PM    | 3                                   | 3                                       |
| Main<br>Website | Mona<br>Pullover<br>Hoodlie-<br>XL-<br>Orange | WH01-<br>XL-<br>Orange | Dec 14,<br>2016,<br>12:11:29 PM | Dec 14,<br>2016,<br>12:11:29 PM | 1                                   | 1                                       |

# **Cron Tasks List**

With the extension, you can effectively test the extension work and speed up managing time by operating existing cron tasks in one place. Please, go to **System**  $\rightarrow$  **Cron Tasks List**.

#### Cron Tasks List

|          |           |                                               |         |          |                             |                             |                            | Run Cron                   |
|----------|-----------|-----------------------------------------------|---------|----------|-----------------------------|-----------------------------|----------------------------|----------------------------|
| 0        | Last Cron | Activity: 4 hours 30 minutes ago              |         |          |                             |                             |                            |                            |
|          |           |                                               |         |          | T F                         | iters 💿 [                   | Default View 🔹             | 🔅 Columns 🔹                |
| Action   | s         | 305 records found (2 selected)                |         |          | 20                          | ▼ per page                  | < 1                        | of 16 💙                    |
| Delete   | ID        | Job Code                                      | Status  | Messages | Created At                  | Scheduled ↓<br>At           | Executed At                | Finished At                |
|          | 1378      | amasty_catalog_product_alert                  | PENDING |          | May 24, 2019<br>10:27:09 AM | May 24, 2019<br>10:30:00 AM |                            |                            |
|          | 1379      | amasty_catalog_product_alert                  | PENDING |          | May 24, 2019<br>10:27:09 AM | May 24, 2019<br>10:40:00 AM |                            |                            |
|          | 10297     | catalog_product_outdated_price_values_cleanup | SUCCESS |          | May 18, 2020<br>5:31:37 AM  | May 18, 2020<br>5:31:00 AM  | May 18, 2020<br>5:31:37 AM | May 18, 2020<br>5:31:37 AM |
|          | 10317     | catalog_product_frontend_actions_flush        | SUCCESS |          | May 18, 2020<br>5:31:37 AM  | May 18, 2020<br>5:31:00 AM  | May 18, 2020<br>5:31:37 AM | May 18, 2020<br>5:31:37 AM |
|          | 10341     | sales_grid_order_async_insert                 | SUCCESS |          | May 18, 2020<br>5:31:37 AM  | May 18, 2020<br>5:31:00 AM  | May 18, 2020<br>5:31:37 AM | May 18, 2020<br>5:31:37 AM |
|          | 10361     | sales_grid_order_invoice_async_insert         | SUCCESS |          | May 18, 2020<br>5:31:37 AM  | May 18, 2020<br>5:31:00 AM  | May 18, 2020<br>5:31:37 AM | May 18, 2020<br>5:31:37 AM |
| <b>~</b> | 10381     | sales_grid_order_shipment_async_insert        | SUCCESS |          | May 18, 2020<br>5:31:37 AM  | May 18, 2020<br>5:31:00 AM  | May 18, 2020<br>5:31:37 AM | May 18, 2020<br>5:31:37 AM |
|          | 10401     | sales_grid_order_creditmemo_async_insert      | SUCCESS |          | May 18, 2020<br>5:31:37 AM  | May 18, 2020<br>5:31:00 AM  | May 18, 2020<br>5:31:37 AM | May 18, 2020<br>5:31:37 AM |
|          | 10421     | sales_send_order_emails                       | SUCCESS |          | May 18, 2020<br>5:31:37 AM  | May 18, 2020<br>5:31:00 AM  | May 18, 2020<br>5:31:37 AM | May 18, 2020<br>5:31:37 AM |

Here, you can see all the existing cron tasks and their statuses. Run cron tasks and generate their schedule by clicking the 'Run Cron' button. Also, delete tasks in bulk, apply filtering and sorting options when it is needed.

# **Frontend Samples**

See how the out of stock link looks like from the category page.

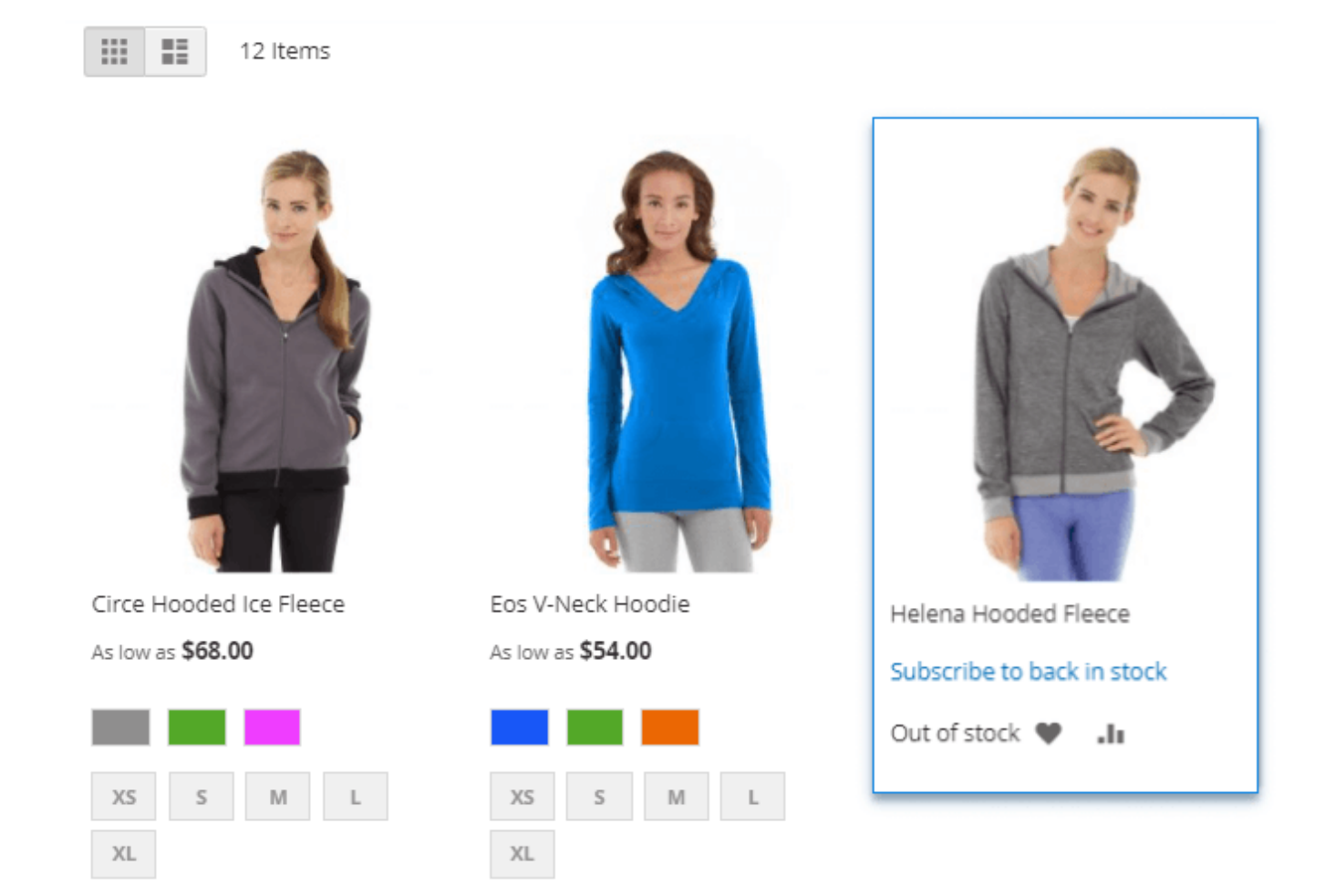

Allow users to subscribe to certain simple product options if the configurable product is out of stock.

| Helena Hooded Fleece                                                   |                            |  |  |  |  |
|------------------------------------------------------------------------|----------------------------|--|--|--|--|
| \$55.00                                                                | OUT OF STOCK<br>SKU#: WH10 |  |  |  |  |
| Sign up for price alert                                                | Subscribe                  |  |  |  |  |
| Color Gray                                                             |                            |  |  |  |  |
| Size M<br>XS S M L XL                                                  |                            |  |  |  |  |
| Subscribe to back in stock notification<br>carolyn.martens@email.co.uk | Subscribe                  |  |  |  |  |

Logged in customers will see the subscription links on the out of stock product page.

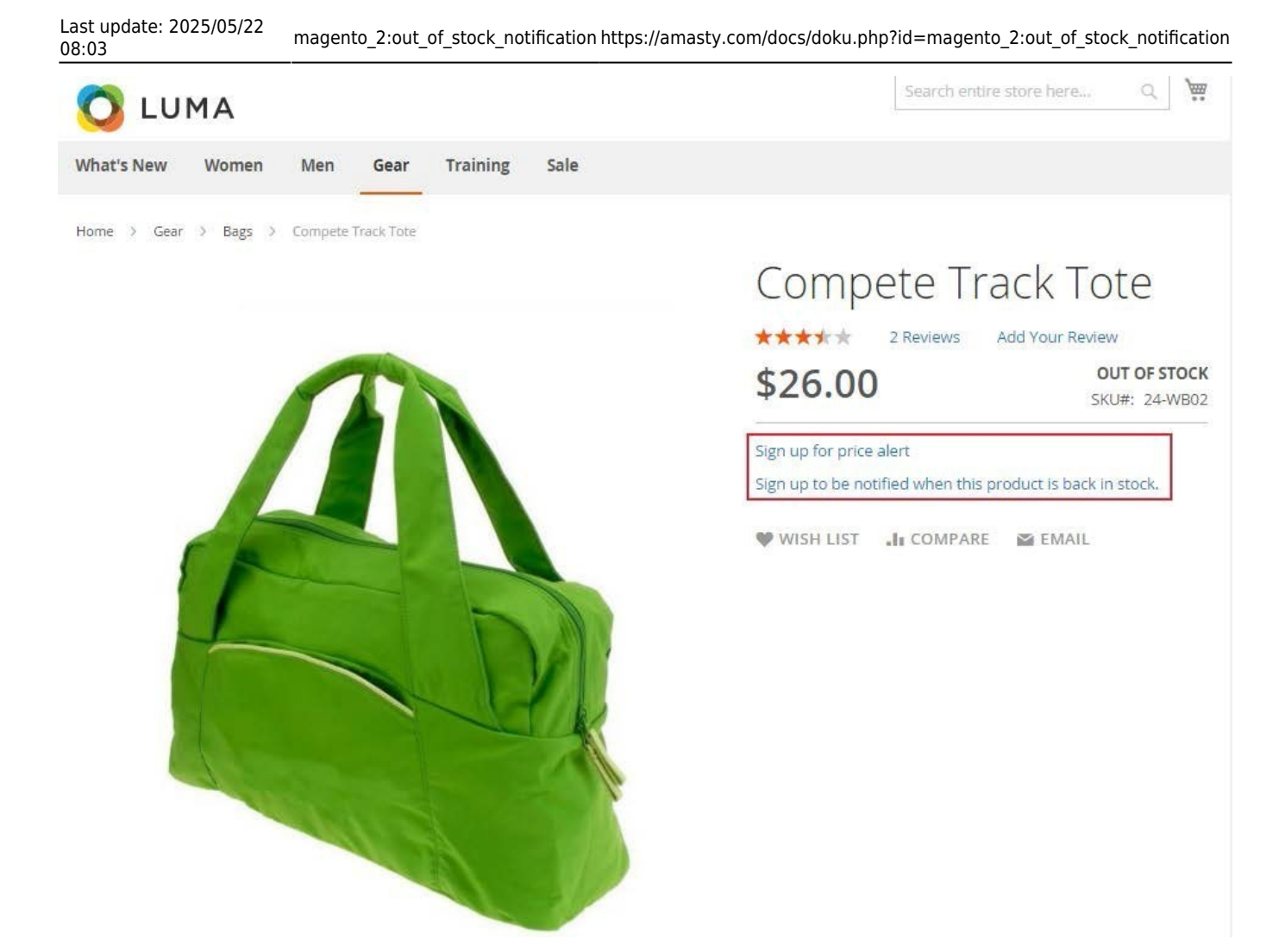

Guest visitors will see the subscription windows on a product page. To get subscribed they should insert their email address.

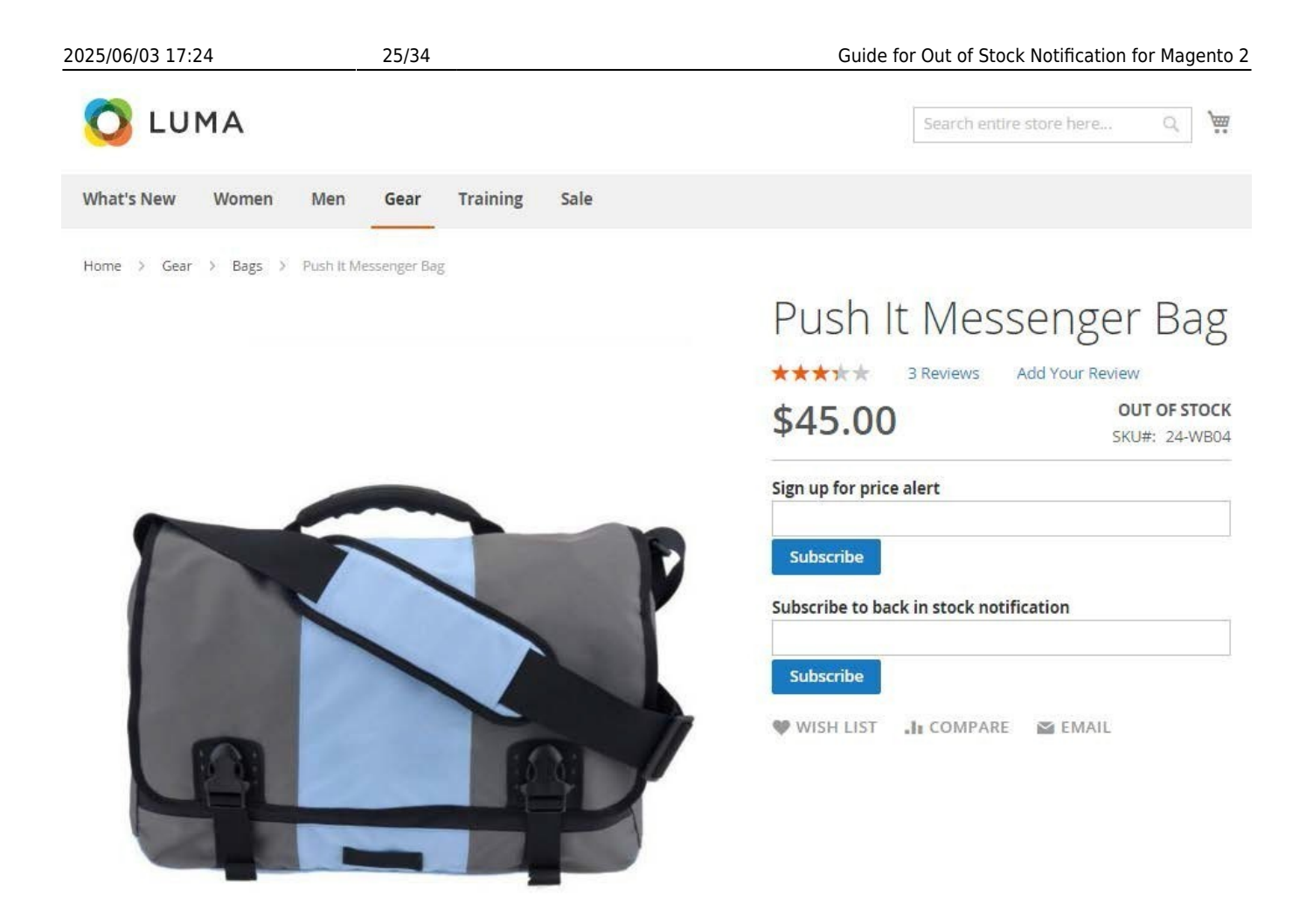

It's possible to get subscribed to notifications either for configurable products or for particular simple options of configurable products.

Home > Women > Tops > Jackets > Inez Full Zip Jacket

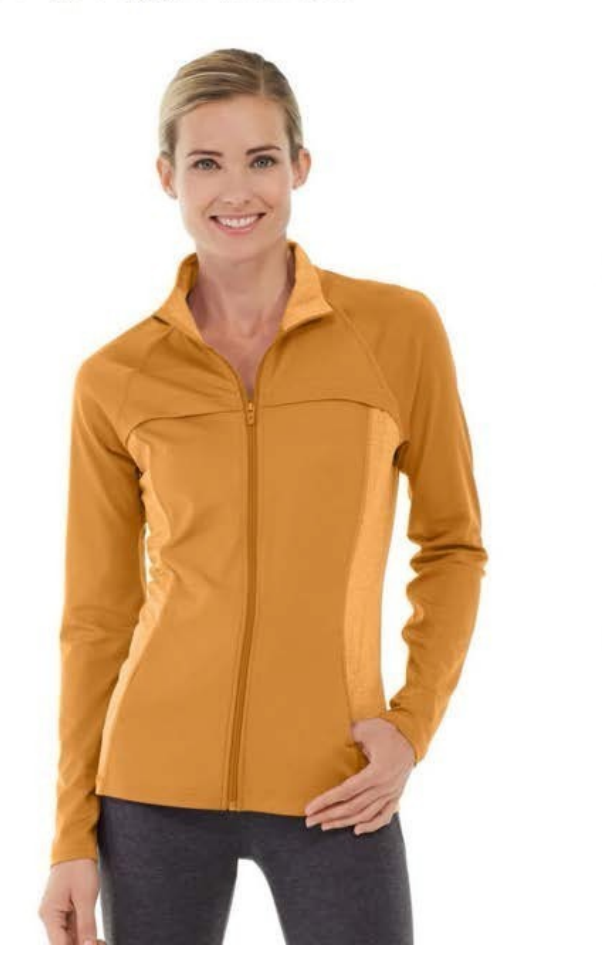

| \$59.00                       | OUT OF STOCH<br>SKU#: WJ0: |
|-------------------------------|----------------------------|
| Sign up for price alert       |                            |
| Subscribe to back in stock no | tification                 |
| Subscribe                     |                            |
| Size *                        |                            |
| XS                            |                            |
| Color *                       |                            |
| Orange (Out of Stock)         | ~                          |
|                               | C                          |

Customers can see what products they've subscribed to and delete the subscriptions that are not relevant anymore. They may subscribe to Back In Stock notifications for particular products.

| 🚫 LUMA                                                        |       |                                     |                      | Search er       | itire store h | nere Q              |
|---------------------------------------------------------------|-------|-------------------------------------|----------------------|-----------------|---------------|---------------------|
| What's New Wome                                               | en Me | n Gear Training                     | Sale                 |                 |               |                     |
| Account Dashboard<br>My Orders<br>My Downloadable<br>Products | My    | Back in Sto                         | ock Subs             | script          | ions          | 5                   |
| My Wish List                                                  | Image | Product                             | Subscribed On        | Stock<br>Status | Price         |                     |
| Account Information                                           | è     | Mona Pullover Hoodlie-XL-<br>Orange | February 15,<br>2018 | Out of<br>Stock | \$57.00       | Remove This<br>Item |
| Stored Payment<br>Methods<br>Billing Agreements               | ģ     | Phoebe Zipper Sweatshirt            | March 28, 2019       | Out of<br>Stock | \$59.00       | Remove This<br>Item |
| My Product Reviews<br>Newsletter<br>Subscriptions             |       | Ariel Roll Sleeve Sweatshirt        | November 15,<br>2018 | Out of<br>Stock | \$39.00       | Remove This<br>Item |
| Price Subscriptions                                           |       |                                     |                      |                 |               |                     |
| Back in Stock<br>Subscriptions                                |       |                                     |                      |                 |               |                     |

Customers may also subscribe to price drop notifications.

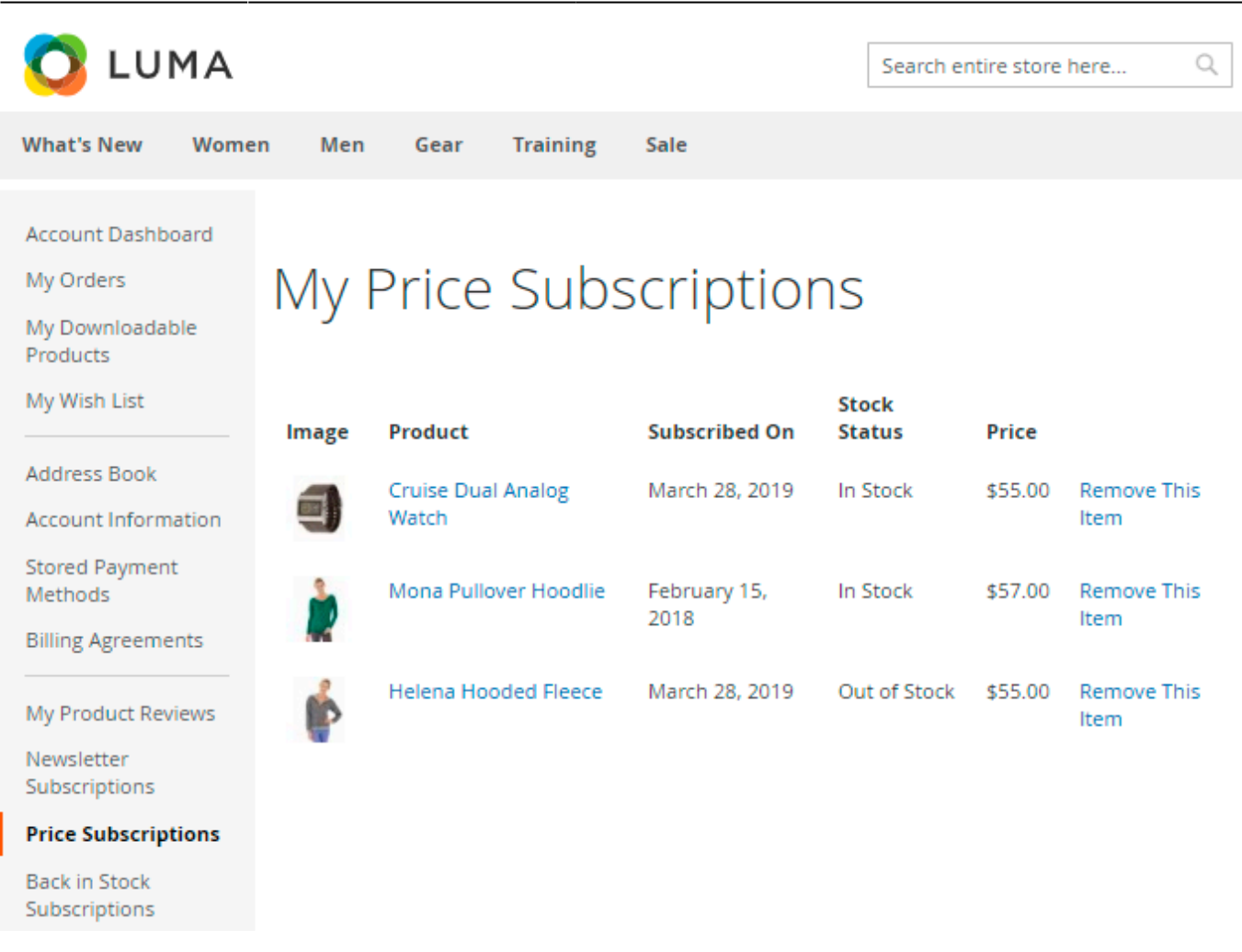

# PWA for Out of Stock Notification (Add-On)

Keep customers updated with any changes in your stock by installing the PWA add-on for the Out of Stock Notification extension. The software provides a faster, enhanced experience for clients shopping from phones and tablets.

The feature can be enabled only after purchasing the **PWA for Out of Stock Add-On**. Also, you need to install PWA Studio first.

In order to correctly install a PWA add-on, please install the **corresponding GraphQL system package** first. For the correct name of it, please check the *composer.json file* of the main module. *For example,* the GraphQL system package name of the PWA add-on for the Blog Pro extension would be the following: **amasty/blog-graphql** 

```
{
    "name": "amasty/blog",
    "description": "Amasty Blog Pro",
    "require": {
       "php": ">=7.3.0",
       "amasty/base": ">=1.13.4",
       "amasty/email-unsubscribe": "*",
       "amasty/cron-schedule-list": "*",
       "magento/framework": ">=102.0.0",
       "magento/module-catalog": "*"
   },
    "suggest": {
         amastv/hlog
                          -huilder"
                                     "Install
                                                                                                             integration.",
                                             hlo
        "amasty/blog-graphql": "Install blog-graphql module to activate Graphql and Blog Pro integration.",
                                                                                                                for Magento 2.4.0+ version.",
            isty/inc
                               - F - P
                                                                                           Blog Pro M
        "amasty/module-blog-pro-to-builder": "Install Amasty_BlogProToBuilder module to activate the integration with Custom Reports Builder extens
   },
    "type": "magento2-module",
    "version": "2.10.4",
   "license": [
        "Commercial"
   1.
    "autoload": {
       "files": [
        "registration.php"
```

The add-on adapts interaction with the website to various screen resolutions to improve responsiveness and the overall client experience. See some storefronts examples:

Subscription for the product at the Category Page:

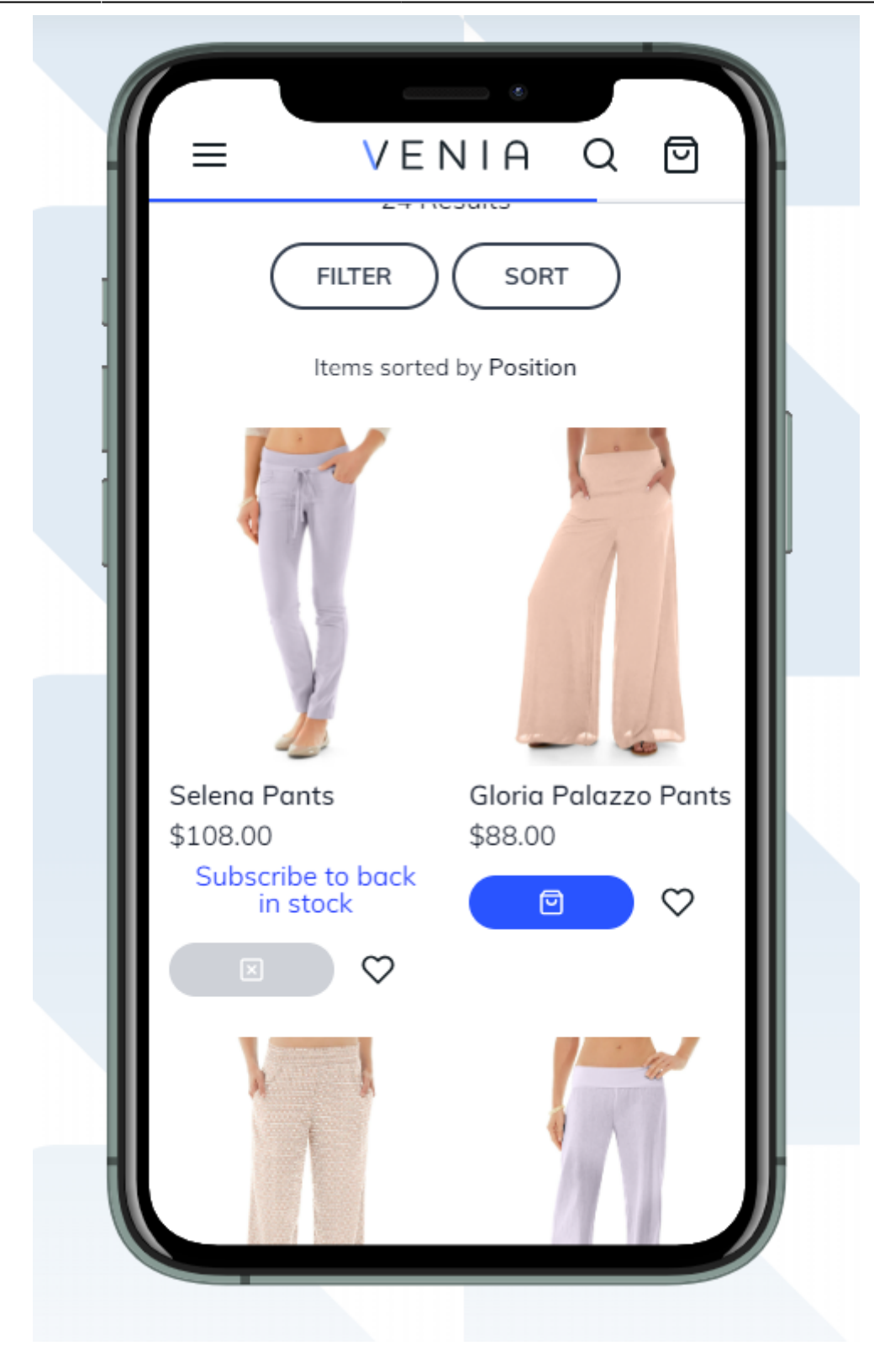

Subscription pop-up and GDPR for guests:

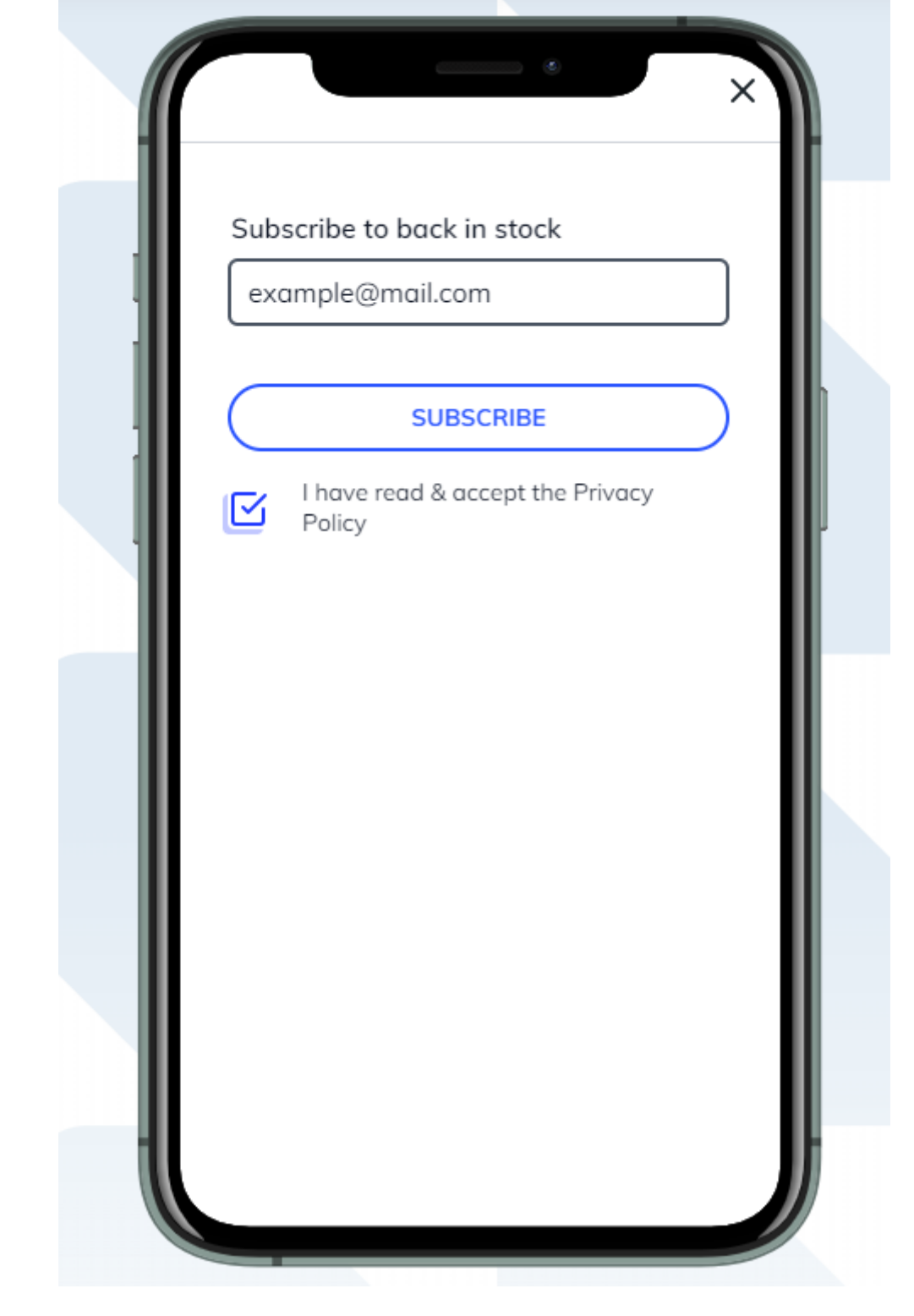

Subscribe to price changes at the Product Page:

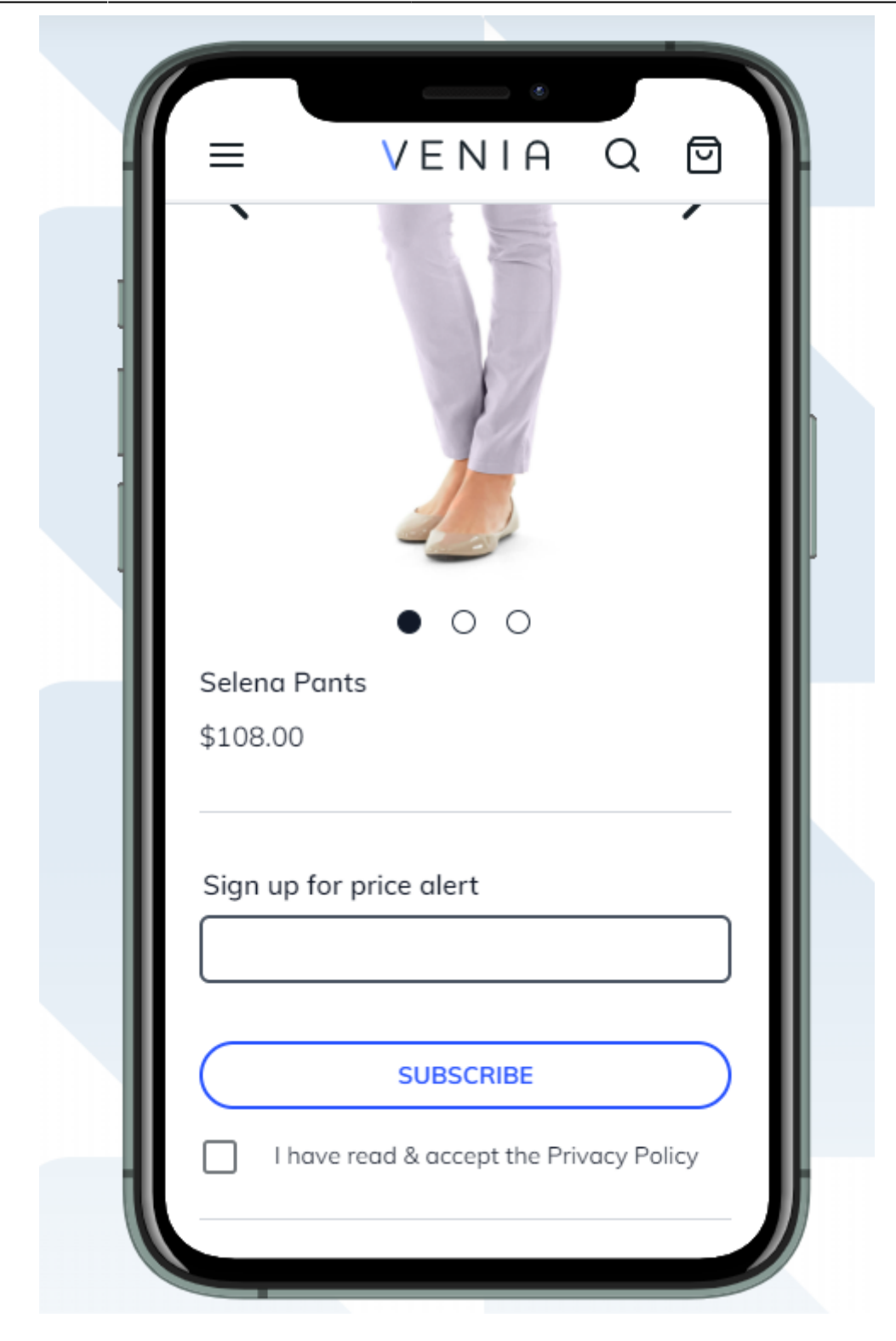

Subscribe to back in stock at the Product Page:

| - 1 | ≡ VENIA Q 🖾                                                                         |  |
|-----|-------------------------------------------------------------------------------------|--|
|     | Selected Fashion Size: None                                                         |  |
|     | Subscribe to back in stock                                                          |  |
|     | Insert your email                                                                   |  |
|     | SUBSCRIBE                                                                           |  |
|     | I have read & accept the Privacy Policy                                             |  |
|     | OUT OF STOCK                                                                        |  |
|     | ♥ Add to Favorites                                                                  |  |
|     | Description                                                                         |  |
|     | The Isadora Skirt has just the right amount of flounce to make it playful and       |  |
|     | yet still chic. Lovely wrap detail and<br>draped layering in the front add a bit of |  |

Please, note limitations when purchasing PWA for Out of Stock Notification Add-On:

• Allow Subscription for Selected Group(s) for Price and Stock Subscription

Find out more about Magento PWA integration here.

# Additional packages (provided in composer suggestions)

To make additional functionality available, please install the suggested packages you may need.

Available with no additional fees:

• **amasty/module-osn-graphql** - Install this module to activate GraphQl and Out Of Stock Notification integration.

Available as a part of an active product **subscription** or support subscription:

- **amasty/module-out-of-stock-hyva-compatibility** Install this package to ensure the Out Of Stock Notification extension works with the Hyvä Theme.
- amasty/xnotif-subscription-functionality Install this package to:

1. filter by dates in the Analytics Dashboard;

2. allow customers to subscribe to Back in Stock notifications from the Related Products, Up-Sells, and Cross-Sells blocks;

3. let customers subscribe to regular notifications and receive an email each time a product is back in stock;

4. enable the ability to notify customers via email about their subscriptions to Price Alerts and Back in Stock Alerts.

# FAQ

- I've configured GDPR for subscriptions, but the link to Privacy Policy page is not redirecting to the correct page. How to fix?
- Customers do not receive notification. What might be the reason?
- The images are missing in the customer back in stock emails. How to fix?
- Can I subscribe to an out of stock simple product (child of a configurable)?

Check out the **Out of Stock Notification FAQ section** to find answers to the most popular questions about the extension functionality.

Find out how to install the Out of Stock Notification for Magento 2 via Composer.

From: https://amasty.com/docs/ - Amasty Extensions FAQ Permanent link: https://amasty.com/docs/doku.php?id=magento\_2:out\_of\_stock\_notification Last update: 2025/05/22 08:03